## Instrukcja złożenia wniosku do programu ORLEN dla Strażaków:

- 1. Należy wejść do Generatora Wniosków Fundacji, który znajduję się na stronie https://grantydarserca.orlen.pl/#/login
- 2. Następnie należy zarejestrować jednostkę, poprzez wybranie panelu "Organizacja", a następnie przycisku "Zarejestruj organizację", znajdującego się na dole wyświetlanego ekranu.

|         | Wybierz rodzaj konta |                |  |  |  |  |
|---------|----------------------|----------------|--|--|--|--|
|         | Organizacja          | Użytkownik     |  |  |  |  |
|         | Zaloguj się jał      | ko organizacja |  |  |  |  |
| * NIP   |                      |                |  |  |  |  |
| * Hasio | )                    |                |  |  |  |  |
|         |                      |                |  |  |  |  |
|         | Zal                  | oguj           |  |  |  |  |
|         |                      | Odzyskaj has   |  |  |  |  |
|         | Zarejestruj          | organizację    |  |  |  |  |
|         | MADE WITH 🎔 I        | BY Remember    |  |  |  |  |

**UWAGA!** Jeżeli jednostka zakładała profil organizacji w generatorze, przy okazji poprzedniej edycji programu ORLEN dla Strażaków, bądź innej inicjatywy Fundacji wystarczy zalogować się używając numeru NIP i wcześniej stworzonego hasła

3. W kolejnym kroku pojawi się panel rejestracji, w którym należy wpisać dane jednostki, a także samodzielnie utworzyć hasło. Jeżeli po zapisaniu danych pojawia się komunikat, iż numer NIP został zajęty, oznacza to, że jednostka już została zarejestrowana

| Informacje ogólne                |     | Dane kontaktowe                        |     | Osoby upoważnione do składania oświadczeń woli               |               |
|----------------------------------|-----|----------------------------------------|-----|--------------------------------------------------------------|---------------|
| * Nazwa                          |     | * Ulica i numer lokalu                 |     | STANOWISKO                                                   |               |
| Fundacja ORLEN - DAR SERCA *NIP  |     | ul. Chemików 7 * Kod pocztowy          |     | Imię Nazwisko<br>+48 22 778 08 53 fundacja@orlen.pl<br>Edyna |               |
|                                  |     |                                        |     |                                                              | 774-26-91-813 |
| Forma prawna                     |     | * Miejscowość                          |     | Osoby do kontaktu                                            |               |
| Fundacja                         | х т | Płock                                  |     | STANOWISKO                                                   |               |
| Rok założenia                    |     | * Województwo                          |     | Imię Nazwisko                                                |               |
| 2001                             |     | mazowieckie                            | × - | +48 22 778 08 53 fundacja@onen.pl<br>Edyluj                  |               |
| Zasięg działania                 |     | * Liczba mieszkańców                   |     | Dotal cente                                                  |               |
| Ogólnokrajowy                    | х т | Miasto od 100 do 200 tys. mieszkańców  | × * | mend means                                                   |               |
| KRS<br>0000037031                |     | * Główny email<br>mojemiejsce@orlen.pl |     | Anuluj Zapisz                                                |               |
|                                  |     |                                        |     |                                                              | * REGON       |
| 611330322                        |     | www.orlendarserca.pl                   |     |                                                              |               |
| * Numer konta bankowego          |     | * Główny nr telefonu                   |     |                                                              |               |
| 43 2490 0005 0000 4530 5345 1934 |     | → +48 22 778 08 53                     |     |                                                              |               |

## Uwaga!

W polu "osoby upoważnione do składania oświadczenia woli" należy wpisać dane osób upoważnionych do reprezentacji jednostki zgodnie z KRS

- 4. Po utworzeniu profilu jednostki na górze ekranu znajdzie się Panel "Wypełnij wniosek". Należy go kliknąć aby przejść do panelu wyboru formularza.
- Po wyświetleniu panelu wyboru wniosku, należy wybrać program ORLEN dla Strażaków, klikając na niego kursorem. Powinien pojawić się przy niej czerwony symbol – oznacza to, że program został wybrany
- 6. Następnie na ekranie pojawi się formularz, który należy wypełnić w celu złożenia wniosku. Należy odpowiedzieć na wszystkie pytania. Budżet musi zostać przygotowany na wzorze, który znajduje się w treści formularza. Należy go pobrać, wypełnić i załączyć do wniosku
- 7. W momencie gdy wniosek jest gotowy do wysłania należy, kliknąć przycisk "złóż wniosek". Istnieje możliwość zapisania wersji roboczej wniosku by to zrobić należy użyć przycisku "zapisz draft".